## How to Associate a License to Your Online Profile

To associate a License to your Online Profile you will need to have created an online profile. If you have not created an online profile, please see the "How to Create an Online Profile" document or video on the DOPL main page, <a href="https://dopl.idaho.gov/onlineservices/">https://dopl.idaho.gov/onlineservices/</a>

1. Once you have logged into your online profile, select the "More" tab. From this tab, you will see the "Start Here" panel.

Click on the "Associate an Existing License or Registration":

| Online Services                                                                                                    |                                                                                               | 07-Feb-2025 ? 8                                                                                        |
|----------------------------------------------------------------------------------------------------|-----------------------------------------------------------------------------------------------|----------------------------------------------------------------------------------------------------|
| Hello OGLB<br>testall@test.com<br>+1 (111) 111-1111<br>More                                                                                                 |                                                                                               | Welcome, Hello OGLB<br>Manage My Profile <b>1</b>                                                      |
| <b>Q</b> What are you looking for?                                                                                                    |                                                                                               |                                                                                                    |
| Start Here Welcome to DOPL Online Services.                                                                                                    | License/Registration Actions                                                                  | Suilding/Trades Permit Actions<br>Actions related to Building, Electrical, HVAC & Plumbing<br>Permits. |
| Associate an Existing License, Registration, or Permit                                                                                                    | <ul> <li>Apply for a License/Registration/Certification</li> <li>Upload a Document</li> </ul> | <ul> <li>Apply for a Building/Trade Permit/Plan Review</li> <li>Upload a Document</li> </ul>           |
| Non-Licensing Registration Register without issuing a license.                                                                                              | ✓ Submissions Search for previous submissions.                                                | Messages           View messages I've received from the agency.                                        |
| <ul> <li>Register as a Course Developer</li> <li>Register a CPA Candidate</li> <li>Register a MFT Candidate</li> <li>Register an Accounting Firm</li> </ul> | <ul> <li>Search Submissions</li> <li>Search Orders</li> </ul>                                 | <ul> <li>View Messages</li> <li>Manage Email Subscriptions</li> </ul>                                  |
| View letters I've received from the agency.                                                                                                    |                                                                                               |                                                                                                    |
| > View Letters                                                                                                    |                                                                                               |                                                                                                    |

2. Verification Letters will be sent to all OLGB Licensees on November 4<sup>th</sup>. They may take up to 10 business days to arrive in the mail. If you have not received the letter yet, we recommend waiting until it arrives in the mail or calling 208-334-3233 so we can email you the letter before attempting to associate your license with your online account.

Enter your license number and the Letter ID found in your Verification Letter and click "Next" once complete;

| < Hello OGLB                                |   |          |      |   |
|---------------------------------------------|---|----------|------|---|
| Account Verification                        |   |          |      |   |
| Hello OGLB                                  |   |          |      |   |
|                                             |   |          |      |   |
| Account                                     |   |          |      |   |
| Verification                                |   |          |      |   |
| How would you like to verify?               |   |          |      |   |
| I want to provide verification information. |   |          |      |   |
| I have received a verification letter.      |   |          |      |   |
| Provide permit number (unlicensed only).    |   |          |      |   |
| License Number                              |   |          |      |   |
| Required                                    |   |          |      |   |
| Letter ID *                                 |   |          |      |   |
| Required                                    |   |          |      |   |
|                                             |   |          |      |   |
|                                             |   |          |      |   |
| Cancel                                      | < | Previous | Next | > |

3. Then click "Submit" to be taken to the confirmation page and click "OK" to go back to the main account page. You will see new tabs available at the top, click "Summary" and you will see the license you successfully associated.

| Account            | Confirm Submission                                                 |          |
|--------------------|--------------------------------------------------------------------|----------|
| Confirm Submission | <b>DN</b><br>at I am the legal owner of this license/registration. |          |
|                    |                                                                    | <b>N</b> |
| Cancel             |                                                                    | Submit   |